## Submitting Your Chalk and Wire Assignment

The following instructions are for submitting your assignment in Chalk and Wire through your courses.

1. Navigate to the chalk and wire link in your course. This will be in the module where your assignment is due. It will look like this:

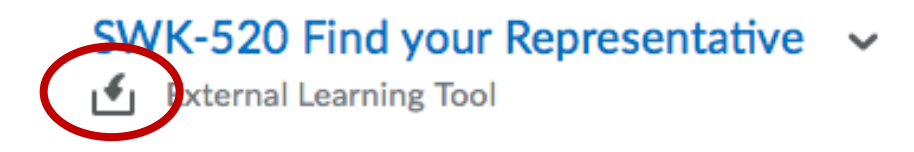

2. Click on the link and you will be taken to a screen that looks like this. Notice the Submit Bar is gray with a line through it (A) and it says not submitted in red (B).

| K-52       | 20 F      | ind your Representative 🕤                   |                                                                                                    |                                                                                                    |                                                                                                    | Ω                                                                                                    | 20                                                                                                    | <                                                                                                    | >                                |                                                    |                                                                                                    |
|------------|-----------|---------------------------------------------|----------------------------------------------------------------------------------------------------|----------------------------------------------------------------------------------------------------|----------------------------------------------------------------------------------------------------|----------------------------------------------------------------------------------------------------|----------------------------------------------------------------------------------------------------|----------------------------------------------------------------------------------------------------|----------------------------------|----------------------------------------------------|----------------------------------------------------------------------------------------------------|
|            |           | SAINT LEO<br>UNIVERSITY.                    | <b>\$</b>                                                                                                    |                                                                                                    |                                                                                                    | as                                                                                                    | ad Robe                                                                                                    | ert Lucio                                                                                                    | o~                               |                                                    |                                                                                                    |
| EDITING WA | LKTHROUGH |                                             |                                                                                                    |                                                                                                    |                                                                                                    |                                                                                                    |                                                                                                    |                                                                                                    |                                  |                                                    |                                                                                                    |
| A          |           | Find your Representative                    |                                                                                                    |                                                                                                    |                                                                                                    |                                                                                                    |                                                                                                    |                                                                                                    |                                  |                                                    |                                                                                                    |
|            |           |                                             |                                                                                                    | <                                                                                                    |                                                                                                    | ≁-9                                                                                                    | SUBMI                                                                                                    | Ŧ                                                                                                    |                                  | >                                                  | A                                                                                                    |
|            | ľ         | ADD CONTENT 🗸                               |                                                                                                    |                                                                                                    | Represe                                                                                                    | entatives                                                                                                    | vour<br>rev 2010.                                                                                                    | -11                                                                                                    |                                  |                                                    |                                                                                                    |
|            | \$        | ► Instructions & Resources                  | В                                                                                                    | Q                                                                                                    | X (NO                                                                                                    | T SUBMIT                                                                                                    | TTED                                                                                                    |                                                                                                    |                                  |                                                    |                                                                                                    |
|            |           | No content has been added to this page yet. |                                                                                                    |                                                                                                    | () Mod                                                                                                    | lified: 20:                                                                                                    | 19-09-18                                                                                                    | 19:38:45                                                                                                    |                                  |                                                    |                                                                                                    |
|            |           |                                             |                                                                                                    |                                                                                                    |                                                                                                    |                                                                                                    |                                                                                                    |                                                                                                    |                                  |                                                    |                                                                                                    |
|            | K-52      |                                             | ACCOUNTENT<br>CONTENT<br>CONTENT | ACCOUNTENT<br>CONTENT<br>CONTENT | <ul> <li>CONTENT</li> <li>DD CONTENT</li> <li>Instructions &amp; Resources</li> <li>B</li> <li>Content has been added to this page yet.</li> </ul> | CONTRACT   CONTRACT CONTRACT CO | A<br>CONTRACTION OF ALL CONTENTS<br>CONTRACTION OF ALL CONTENTS<br>CONTENTS<br>CONTRACTION OF ALL CONTENTS<br>CONTENTS<br>CONT | <ul> <li>CONTENT</li> <li>Instructions &amp; Resources</li> <li>No content has been added to this page yet.</li> </ul> | K-520 Find your Representative ~ | CONTENT   Content has been added to this page yet. | CONTRACT OF CONTRACT OF CONTR |

3. Select the dropdown arrow next to add content.

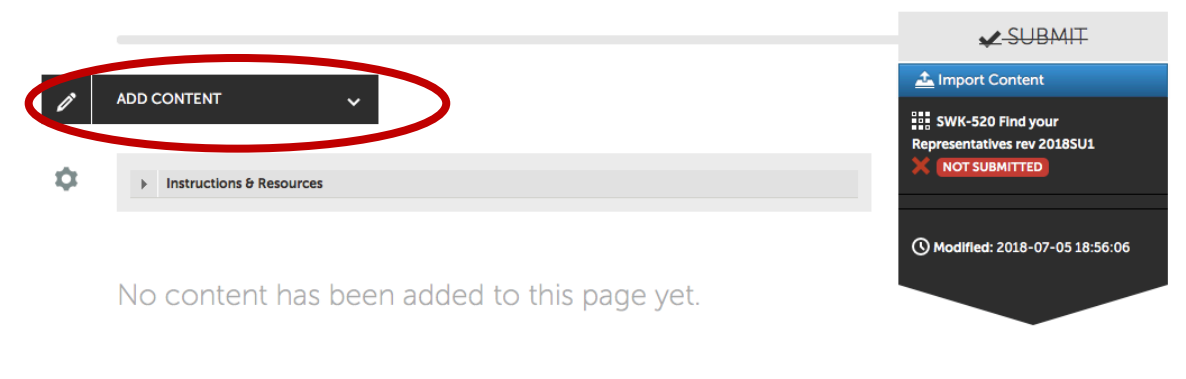

4. Select the Add file Option on the drop down

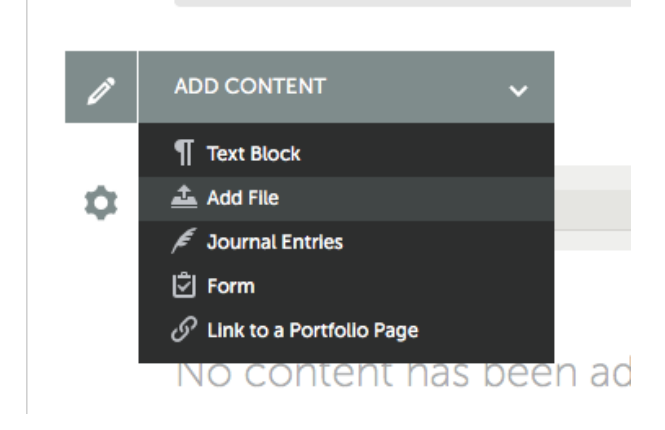

5. You can drag and drop your file (A), click the blue add files button to select the file from a folder on your computer (B) or select directly from one drive (C)

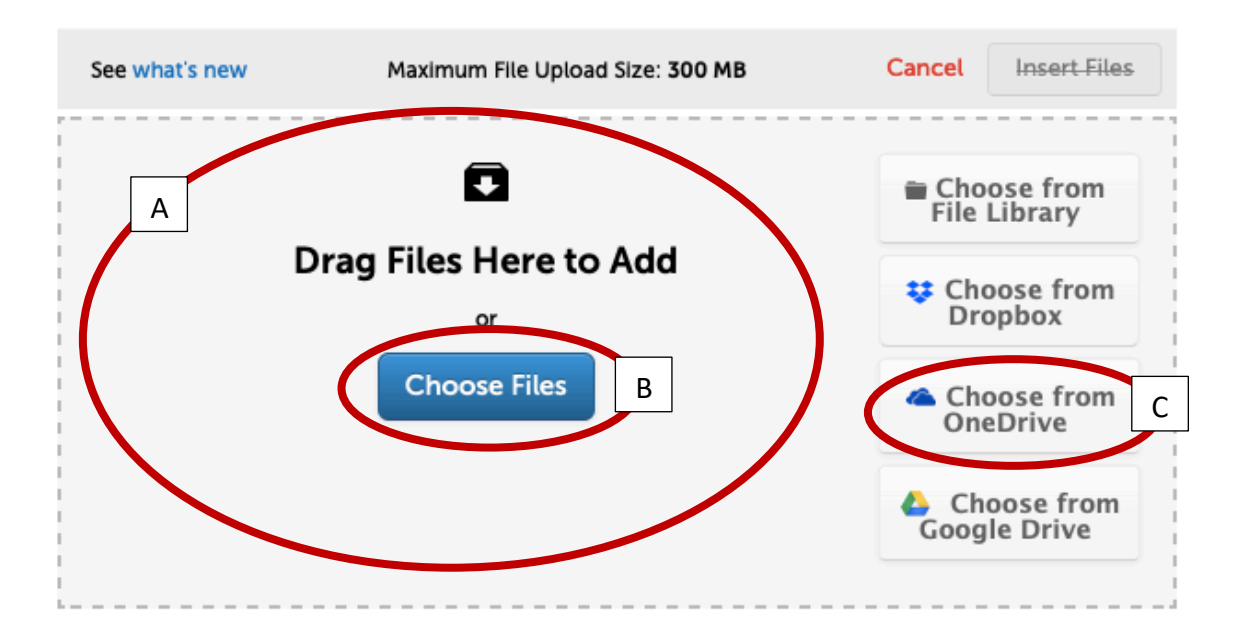

6. Once you have attached your file, you will see that the name is listed below the box. This is showing the file you have chose.

You must still select insert files to upload.

| See | what's new                           | Maximum File Upload Size: 300 MB            | Carcel Insert Files                                                                                                 |
|-----|--------------------------------------|---------------------------------------------|----------------------------------------------------------------------------------------------------|
|     |                                      | rag Files Here to Add<br>or<br>Choose Files | <ul> <li>Choose from<br/>File Library</li> <li>Choose from<br/>Dropbox</li> <li>Choose from<br/>OneDrive</li> </ul> |
|     |                                      |                                             | Choose from<br>Google Drive                                                                                         |
| ۵   | Chalk and wire a<br>submission video | o.docx                                      | ۷                                                                                                    |

7. Review your originality report and file to ensure you have uploaded the correct documents.

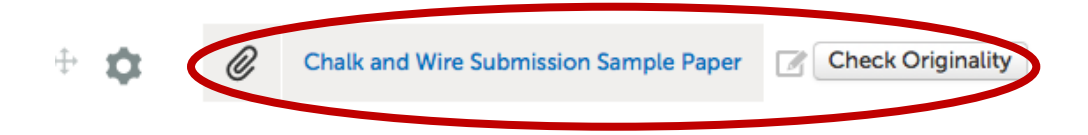

8. Once you are satisfied that you have uploaded the correct assignment and originality report it is time to submit. You will notice that even though the submit button is green it says not submitted below.

You must then Press the submit button.

| SUBMIT                           |
|----------------------------------|
| 🚣 Import Content                 |
| Representatives rev 2018SU1      |
| () Modified: 2018-07-05 19:20:42 |
|                                  |

9. Type your instructor's name. Select the correct name from the list that appears below and click submit.

| Enter the Name(s) of the Assessor(s) to | Whom You Wish to Submit: |
|-----------------------------------------|--------------------------|
| Type here                               |                          |
|                                         |                          |
| Submit                                  |                          |

## 10. Confirm your submission and review if needed. If you are satisfied select close.

| Submitting Co                              | ontent                                                                              |                                   | Close               |
|--------------------------------------------|-------------------------------------------------------------------------------------|-----------------------------------|---------------------|
| Turnitin is enabled. Asse                  | essors are able to run originality reports on submitted documents.                  |                                   |                     |
|                                            |                                                                                     | STA                               |                     |
| Congratulations! You comments, and tag set | mitted<br>r work has been successfully submitted. Use the Revi<br>ubmitted content. | ew Submission feature below to re | view your work, add |
| Assessor                                   | Assessment Instrument                                                               | Page                              | Submitted           |
| Lucio, Robert 🖾                            | SWK-520 Find your Representatives rev 2018SU1                                       | Find your Representative          | 2018-07-05          |
| REVIEW SUBMISSIC                           | N                                                                                   |                                   |                     |

11. You will notice under submit it now says submitted. And the date the assignment was submitted. You will also receive an email notifying you the assignment was submitted.

| SUBMIT                                           |
|--------------------------------------------------|
| 🚣 Import Content                                 |
| SWK-520 Find your<br>Representatives rev 2018SU1 |
| © 2018-07-05<br>© Modified: 2018-07-05 19:20:42  |
|                                                  |